GUIDE: Update Your Reemployment Assistance Account Multi-Factor Authentication Method

How to update your Reemployment Assistance (RA) Account login using Multi-Factor Authentication (MFA).

**RECONNECT** 

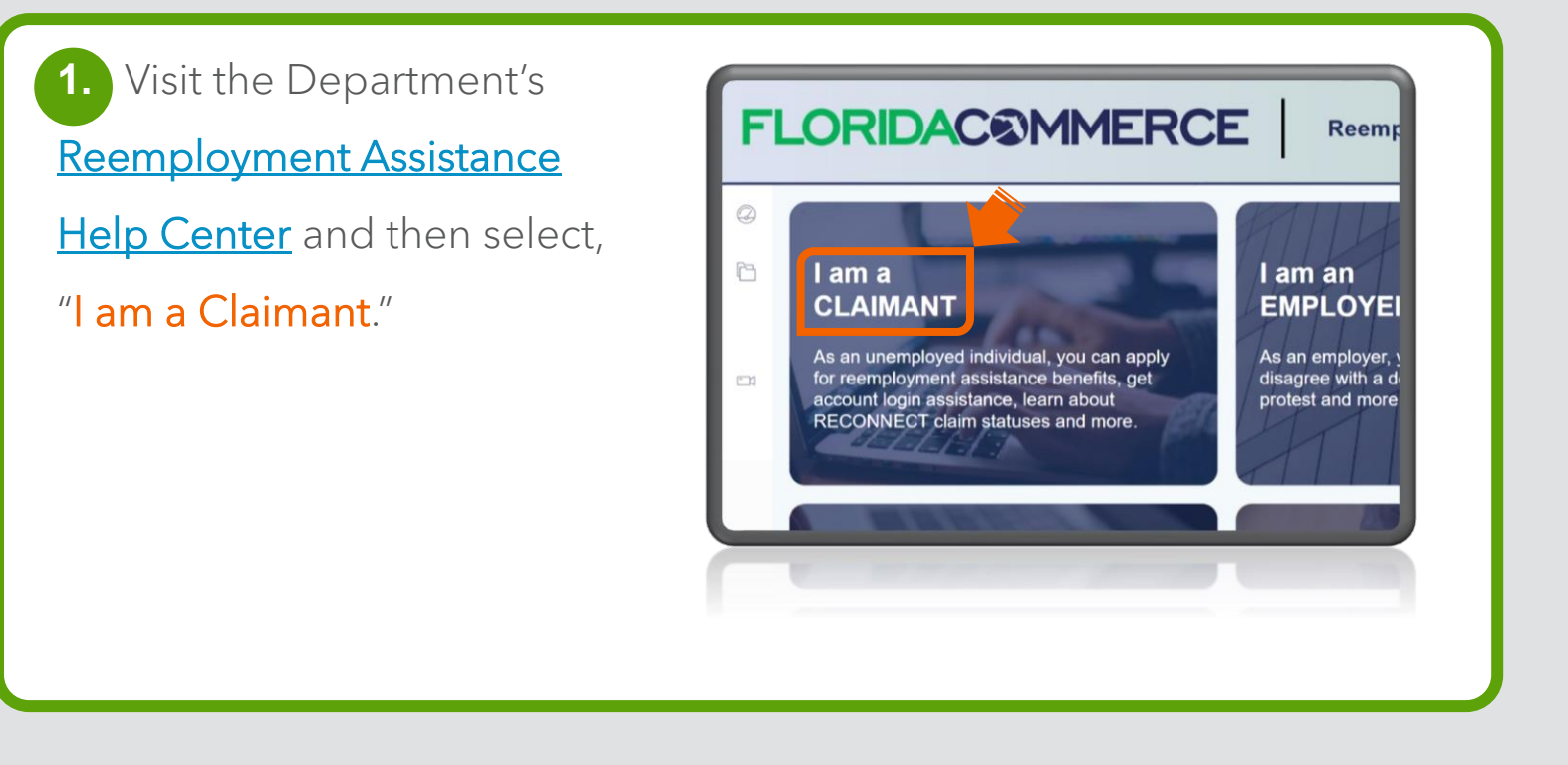

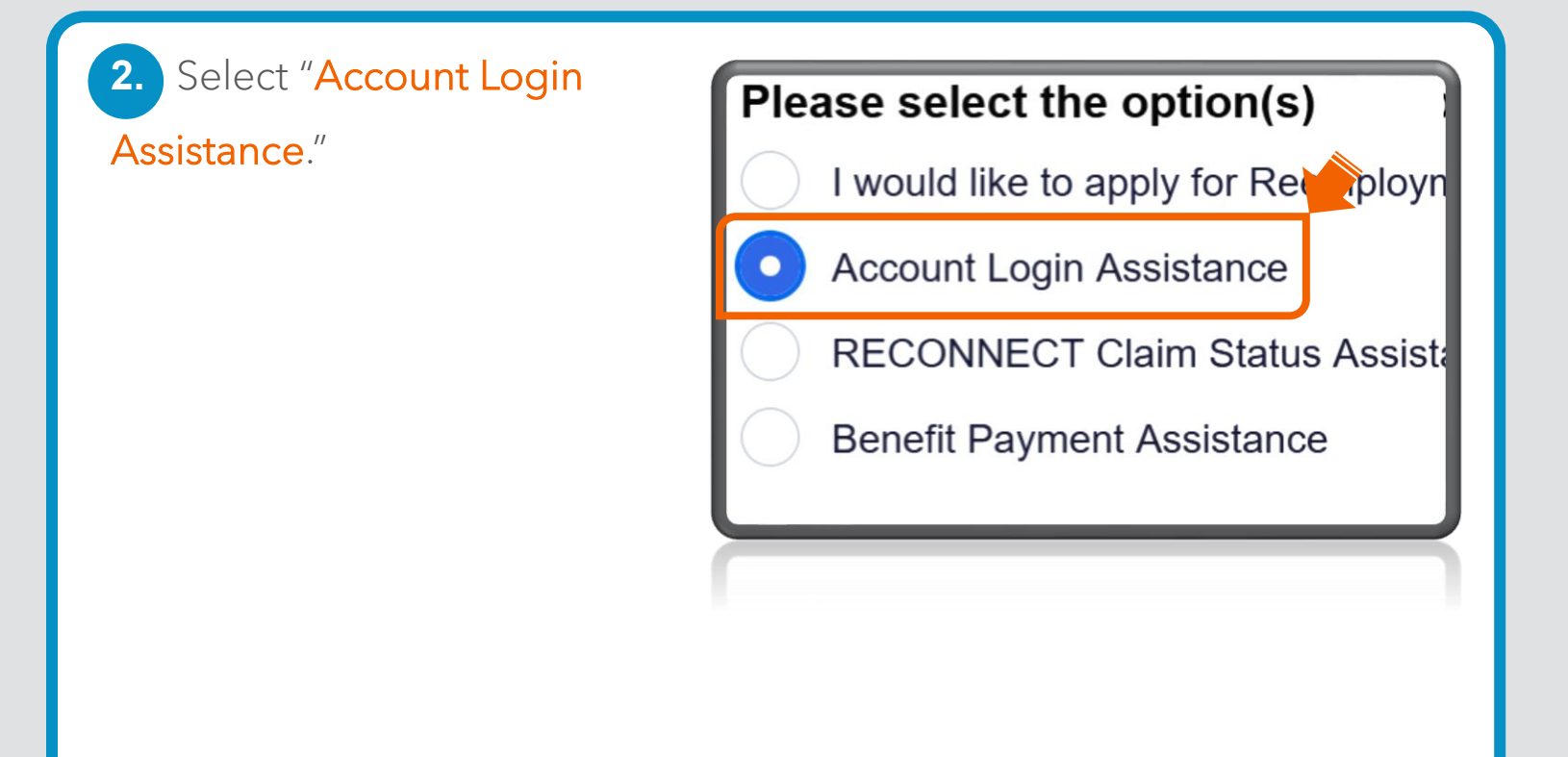

 Select "I need to update my Reemployment Assistance account login information."

- Select the option that best describes your Account Login Issue: \*
  - I need to reset my PIN.
  - I'm locked out of my RECONNECT account.
- Issues detected with my access to the system.
- I need to make changes to my ID.me account.
- I need to update my Reemployment Assistance account login information.

4. Select "I no longer have access to the phone or authenticator app that I used to set up my Reemployment Assistance account."

Select the option that best describes your Reemployment Assistance account login issue:\*

- I no longer have access to the phone or authenticator app that I used to set up my Reemployment Assistance account.
- I need to change the email address on my Reemployment Assistance account.

5. To start the process, click on "here."

o the phone or authenticator app that I used to set up my e account.

issues, we recommend you close all other browser windows before proceeding.

ulti-factor authentication method (Phone, Text or Authenticator app) clic

ssword to your Reemployment Assistance account and do not have access to the ation option that you previously selected (Phone, Text, Authenticator app), then your Reemployment Assistance account login information. You may complete the above to update the email address on your Reemployment Assistance account.

6. Read the requirements to change your MFA method and then click "Continue."

## **FLORIDAC©MMERCE**

Change Your Multi-factor Authentication Option (Authenticator App, Text Message, Phone Call)

If you would like to change your multi-factor authentication method, you must have access to your current account email address, password, and ID me credentials.

Continue

7. Enter your email address and password for your Reemployment Assistance account and then click "Sign in."

| FLORIDAC®MMERCE |   |
|-----------------|---|
| Sign in         |   |
| Email Address   |   |
| Password        | ø |
| Sign in         |   |
|                 |   |

8. The ID.me redirect notification screen will appear. Click "Continue."

You will now be redirected to verify your identity with ID.me.

## ID.me + FLORIDAC@MMERCE

ID.me is a federally certified identity verification provider.

ID.me specializes in digital identity protection and helps FloridaCommerce keep your infomration safe.

ID.me is a self-service tool that offers support, including video chat with trained staff members, to help you verify your identity.

Continue

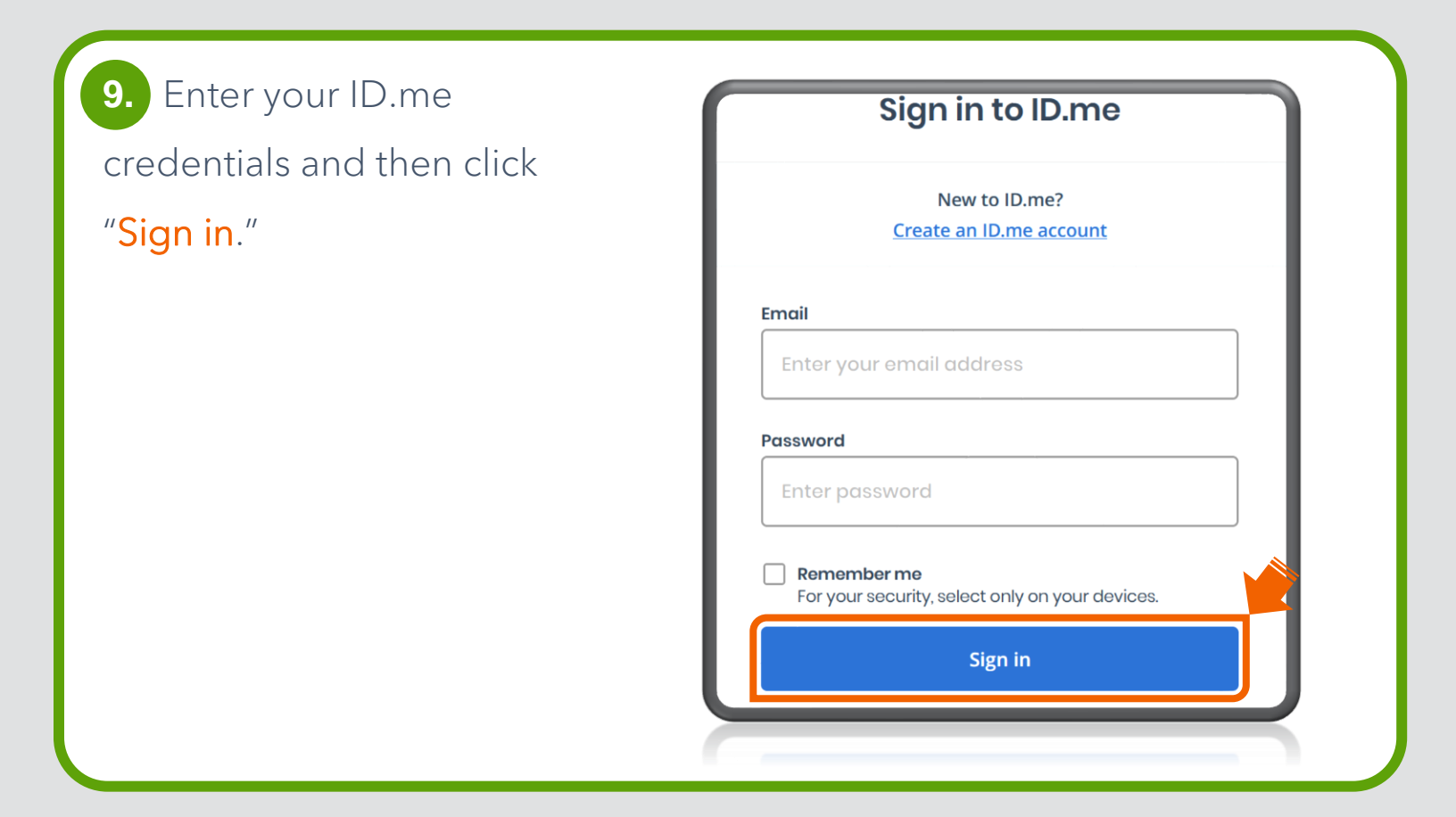

 Complete the sign in process. (This step may vary depending on the verification method you selected when creating your ID.me account.) Click
"Continue."

You will automatically be redirected back to FloridaCommerce.

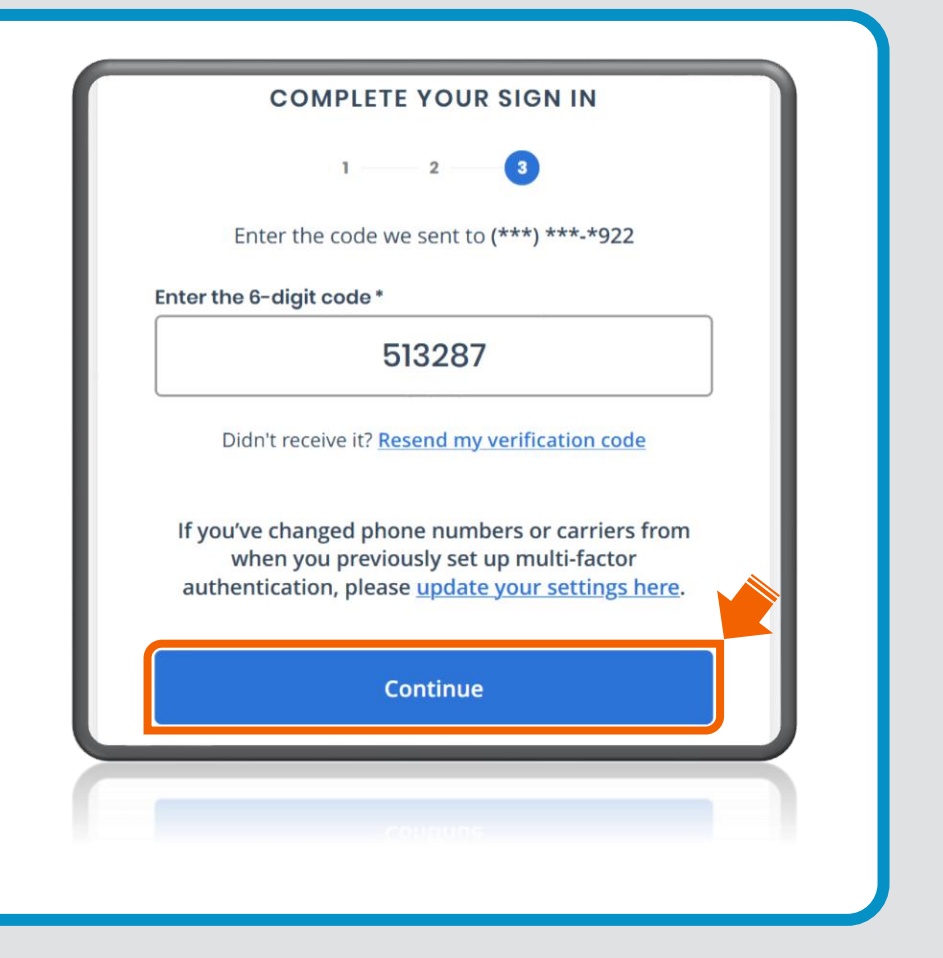

 You can now reestablish your preferred multi-factor authentication method for your Reemployment Assistance account.

Note: For assistance with this process please review the <u>Guide for Accessing Your</u> <u>Reemployment Assistance</u> (RA) Account.

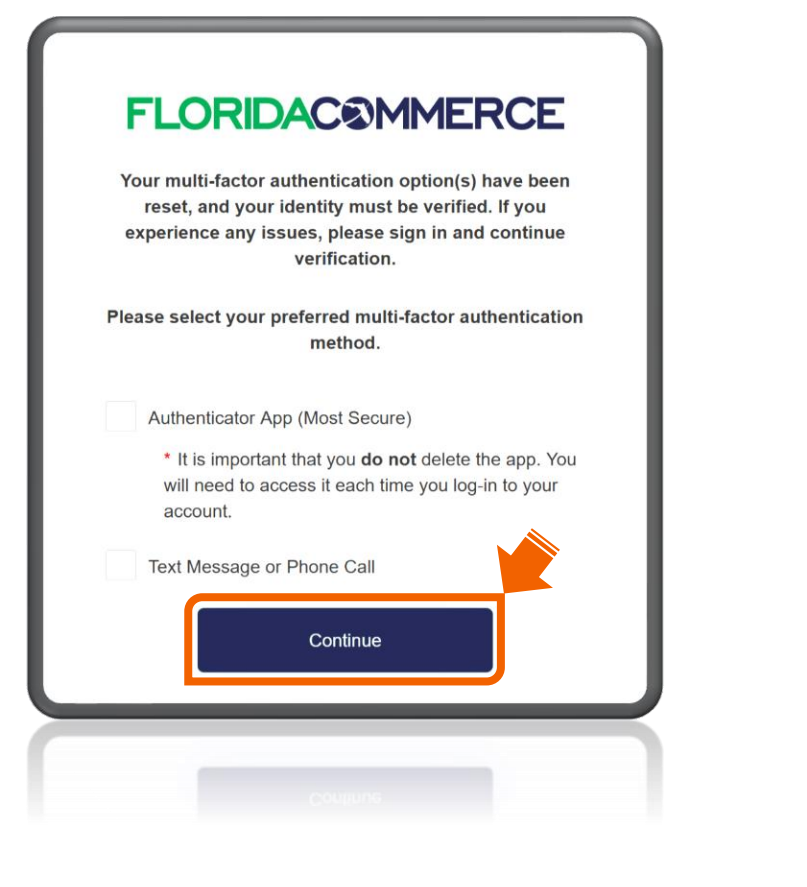

Note: If you see this screen instead of the ID.me login, then our records indicate that your RA account login is not connected with a required ID.me account and cannot be reset through this method. You n

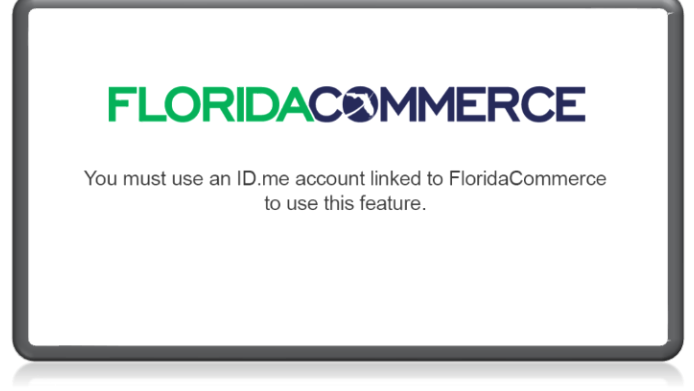

reset through this method. You must create a new RA account login using a new email address or call 1-800-FL-APPLY (1-833-352-7759) and speak with an agent to reset your RA account login credentials.